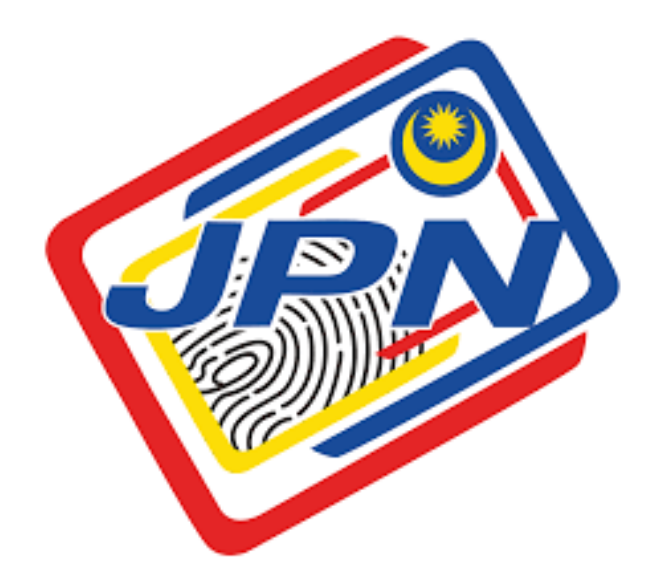

# PANDUAN PENGGUNA UNTUK MENUTUP FUNGSI POP-UP BLOCKER DI PELAYAR INTERNET

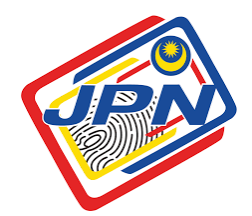

## CARA-CARA UNTUK MENUTUP FUNGSI POP-UP BLOCKER

| 1. | Google Chrome   | 3 |
|----|-----------------|---|
| 2. | Mozilla Firefox | 5 |
| 3. | Microsoft Edge  | 9 |

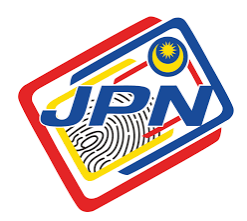

## CARA-CARA UNTUK MENUTUP FUNGSI POP-UP BLOCKER DI PELAYAR INTERNET

#### A. Google Chrome

- 1. Di pelayar Google Chrome, sila tekan di bahagian atas sebelah kanan
- 2. dan pilih Settings.

| - → X 🔒 onlinekp12.jpn.gov.my |                                                                                                    | 🖪 🛯 😁 Guest                   |
|-------------------------------|----------------------------------------------------------------------------------------------------|-------------------------------|
|                               | onlinekp12.jpn.gov.my says                                                                                                    | New tab Ctr<br>New window Ctr |
|                               | Penyekat Pop diaktirkan: Sila tambahkan laman web ini ke senarai<br>pengecualian anda. Muat turun Manual Penyekat Pop sebagai rujukan. | Downloads Ct                  |
|                               |                                                                                                    | Zoom - 100% +                 |
|                               | ox                                                                                                    | Print Ctr                     |
|                               |                                                                                                    | Find Ctr                      |
|                               |                                                                                                    | More tools                    |
|                               |                                                                                                    | Edit Cut Copy I               |
|                               |                                                                                                    | 2 Settings                    |
|                               |                                                                                                    | Help                          |
|                               |                                                                                                    | Exit                          |

- 3. Sila tekan di bahagian tepi sebelah kiri dan pilih Privacy and security.
- 4. Sila pilih Site settings

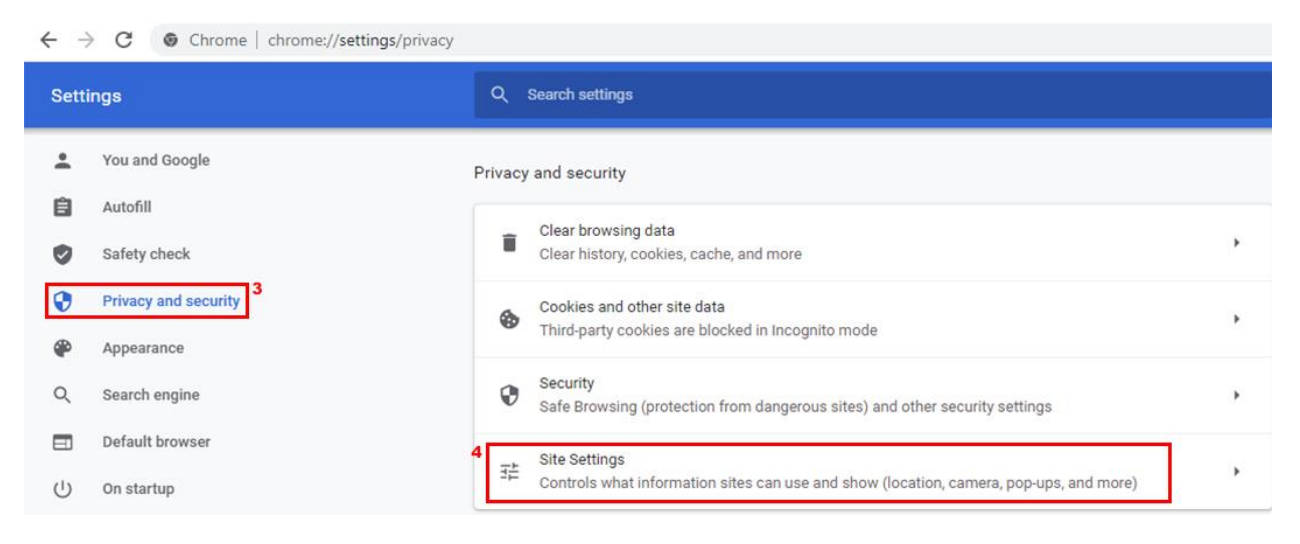

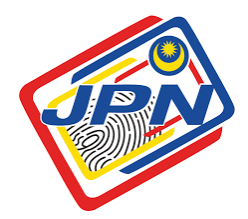

5. Sila pilih Pop-ups and redirects.

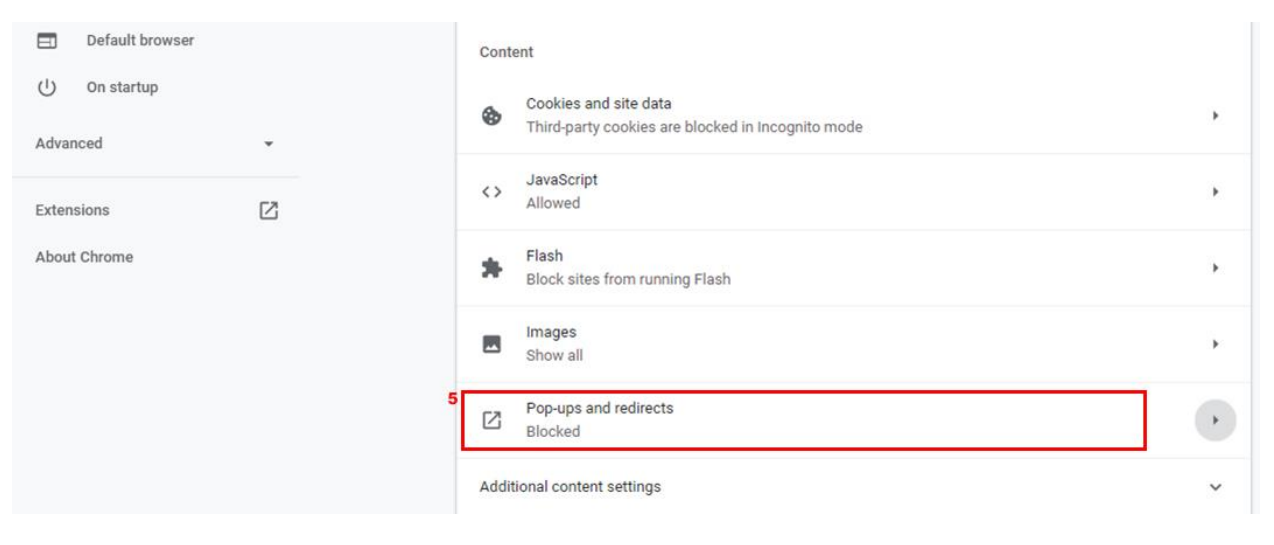

#### 6. Sila tekan butan Add

| Q Search settings       |          |
|-------------------------|----------|
| ← Pop-ups and redirects | Q Search |
| Blocked (recommended)   |          |
| Block                   | Add      |
| No sites added          |          |
| Allow                   | 6 Add    |
| No sites added          |          |
|                         |          |

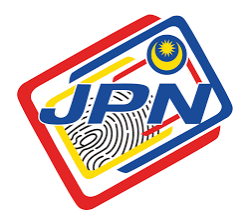

7. Sila highlight dan copy link web12tahun-staging.jpn.gov.my

| onlinekp12.jpn.gov.my says<br>Penyekat Pop diaktifkan! Sila tambahkan laman web ini ke senarai<br>pengecualian anda. Muat turun Manual Penyekat Pop sebagai rujukan. |
|----------------------------------------------------------------------------------------------------|
|                                                                                                    |

- 8. Kemudian sila letakkan link tersebut di ruangan Add a site.
- 9. Akhir sekali tekan butang add.

| Q. Search settings                  |              |
|-------------------------------------|--------------|
| Pop-ups and redirects               | Q. Search    |
| Blocked (recommended)               | () <b>•</b>  |
| Block                               | Add          |
| No sites added                      |              |
| Allow Add a site                    | Add          |
| No https://onlinekp12.jpn.gov.my/ 8 |              |
|                                     | Cancel 9 Add |
|                                     |              |

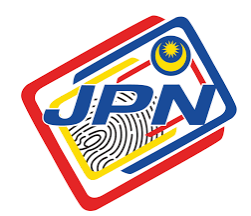

### B. Mozilla Firefox

- 1. Di pelayar Mozilla Firefox, sila tekan di bahagian atas sebelah kanan
- 2. dan pilih Options.

| 0    | thtps://onlinekp12.jpn.gov.my                                                                                                    | <b>⊠</b> 1 | 3                     |                                             |                          | lii\ C      | D®     |                  |
|------|----------------------------------------------------------------------------------------------------|------------|-----------------------|---------------------------------------------|--------------------------|-------------|--------|------------------|
| a po | p-up window.                                                                                                    |            | ۲                     | Sign in to F                                | irefox                   |             |        | >                |
|      |                                                                                                    |            | <u>lılı</u>           | Protections                                 | Dashbo                   | bard        |        |                  |
|      |                                                                                                    |            | ₽<br>8<br>₽           | New Windo<br>New Privato<br>Restore Pre     | w<br>e Windo<br>vious Se | w<br>ession | Ctrl+S | Ctrl+N<br>hift+P |
|      |                                                                                                    |            | Zoom - 10             |                                             | 100%                     | +           | 27     |                  |
|      |                                                                                                    |            |                       | Edit                                        |                          | ж           | Ф      | Û                |
|      | Penyekat Pop diaktifkan! Sila tambahkan laman web ini ke senarai pengecualian anda. Muat turun Manual Penyekat Pop sebagai rujukan. | I          | <b>■</b> • <b>*</b> ☆ | Library<br>Logins and<br>Add-ons<br>Options | Passwo                   | rds         | Ctrl+S | ><br>hift+A      |
|      | ОК                                                                                                    |            | 7                     | Customize.                                  |                          |             |        |                  |
|      |                                                                                                    |            |                       | Save Page /<br>Print                        | 4s                       |             |        | Ctrl+S           |

3. Sila tekan di bahagian tepi sebelah kiri dan pilih Privacy and security.

| €)→ ୯ û  | Sirefox about:preferences#general                                                                                                    |                   | ☆ | III\ 🗉 📽 |
|----------|----------------------------------------------------------------------------------------------------|-------------------|---|----------|
| General  | General                                                                                                    | P Find in Options |   |          |
| Q Search |                                                                                                    |                   |   |          |
| 2 Sync   | Firefox is not your default browser                                                                                                    | Make Default      |   |          |
|          | Tabs   Ctrl+Iab cycles through tabs in recently used order   ✓ Open links in tabs instead of new windows   When you open a link in a new tab, switch to it immediately   Show tab previews in the Windows taskbar |                   |   |          |

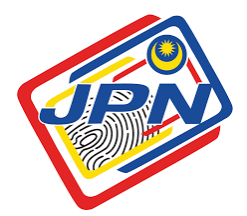

4. Pastikan anda berada pada seksyen Permissions dan pilih Exceptions di kotak Block pop-up windows.

| 🛱 General          | Change preferences for search engine suggestions              |              |
|--------------------|---------------------------------------------------------------|--------------|
| Home               |                                                               |              |
| Q Search           | Permissions                                                   |              |
| Privacy & Security | O Location                                                    | Settings     |
| Sync               | Camera                                                        | Settings     |
|                    | Juicrophone                                                   | Settings     |
|                    | Notifications Learn more                                      | Settings     |
|                    | Pause notifications until Firefox restarts                    |              |
|                    | Autoplay                                                      | Settings     |
|                    | D Virtual Reality                                             | Settings     |
|                    | Block pop-up windows                                          | 4 Exceptions |
|                    | Warn you when websites try to install add-ons                 | Exceptions   |
|                    | Prevent accessibility services from accessing your browser Le | arn more     |

5. Sila highlight dan copy link web12tahun-staging.jpn.gov.my

| +                  |                                                                                                    |   |     |
|--------------------|----------------------------------------------------------------------------------------------------|---|-----|
| 0 46               | https://onlinekp12.jpn.gov.my 5                                                                                                    | 🗟 | ) ☆ |
| ning a pop-up wind | ow.                                                                                                    |   |     |
|                    |                                                                                                    |   |     |
|                    |                                                                                                    |   |     |
|                    |                                                                                                    |   |     |
|                    |                                                                                                    |   |     |
|                    |                                                                                                    |   |     |
|                    |                                                                                                    |   |     |
|                    | Penyekat Pop diaktifkan! Sila tambahkan laman web ini ke senarai pengecualian anda. Muat turun Manual Penyekat Pop sebagai rujukan. |   |     |
|                    |                                                                                                    |   |     |
|                    | OK                                                                                                    |   |     |
|                    |                                                                                                    |   |     |

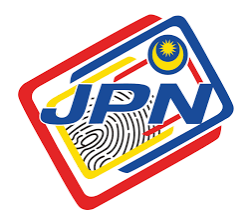

- 6. Kemudian sila letakkan link tersebut di ruangan Address of website.
- 7. Tekan butang Allow.
- 8. Akhir sekali tekan butang Save Changes.

| Change prefe           |                                                                  | Allowed Websites - Po                                   | op-ups                              | ×                |
|------------------------|------------------------------------------------------------------|---------------------------------------------------------|-------------------------------------|------------------|
| <sup>o</sup> ermissior | You can specify whi<br>to allow and then d<br>Address of website | ch websites are allowed to open pop-up wi<br>ick Allow. | ndows. Type the exact address of th | ne site you want |
| O Location             | https://onlinekp12                                               | ipn.gov.my/ 6                                           |                                     |                  |
| 🗰 Camera               |                                                                  |                                                         | 7                                   | Allow            |
| 🎍 Micropho             | Website                                                          |                                                         | Status                              | -                |
| 🗢 Notificati           |                                                                  |                                                         |                                     |                  |
| Pause                  |                                                                  |                                                         |                                     |                  |
| Autoplay               |                                                                  |                                                         |                                     |                  |
| oo Virtual Re          |                                                                  |                                                         |                                     |                  |
| Block pop              |                                                                  |                                                         |                                     |                  |
| Warn you               |                                                                  |                                                         |                                     |                  |
| Prevent a              | Bemove Website                                                   | Rgmove All Websites                                     |                                     |                  |
|                        |                                                                  |                                                         | Cancel 8                            | Save Changes     |

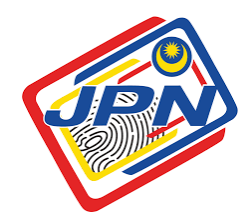

#### C. Microsoft Edge

- 1. Di pelayar Google Chrome, sila tekan di bahagian atas sebelah kanan
- 2. dan pilih Settings.

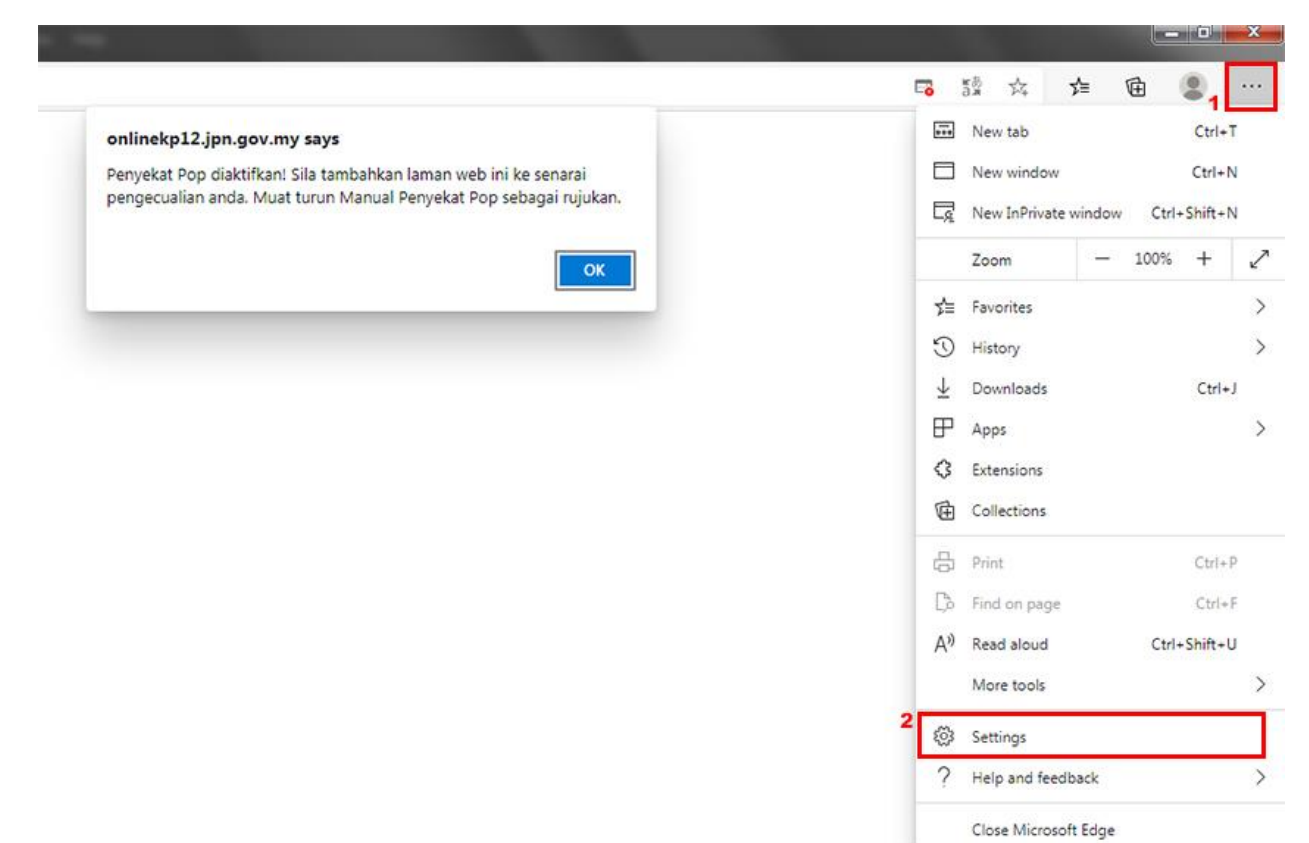

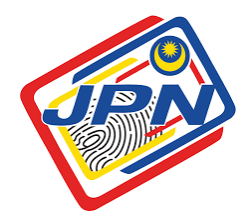

- 3. Sila pilih Site permissions.
- 4. Kemudian pilih Pop-ups and redirects.

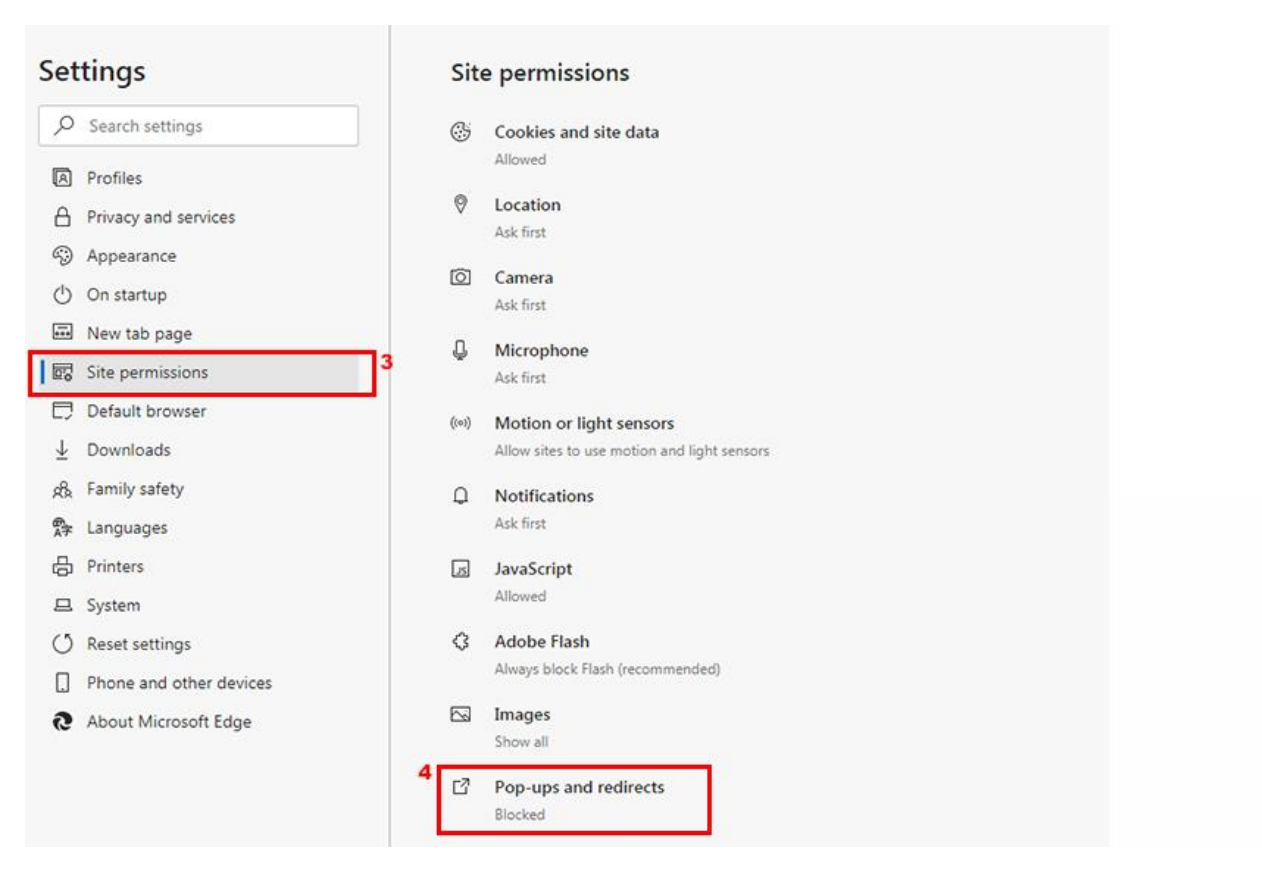

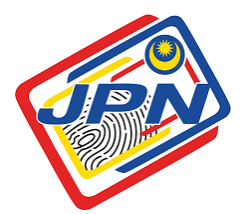

5. Di seksyen Site permissions / Pop-ups and redirects sila tekan butang Add.

| Site permissions / Pop-ups and redirects |       |
|------------------------------------------|-------|
| Block (recommended)                      |       |
| Block                                    | Add   |
| No sites added                           |       |
| Allow                                    | 5 Add |
| https://kayak.com:443                    |       |
| https://de.kayak.com:443                 |       |
| https://fi.kayak.com:443                 |       |
| http://www.lenovo.com:80                 |       |
| https://kayak.dk:443                     |       |
| https://kayak.es:443                     |       |
| https://kawak fr/1/3                     |       |

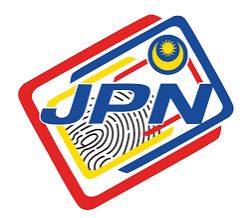

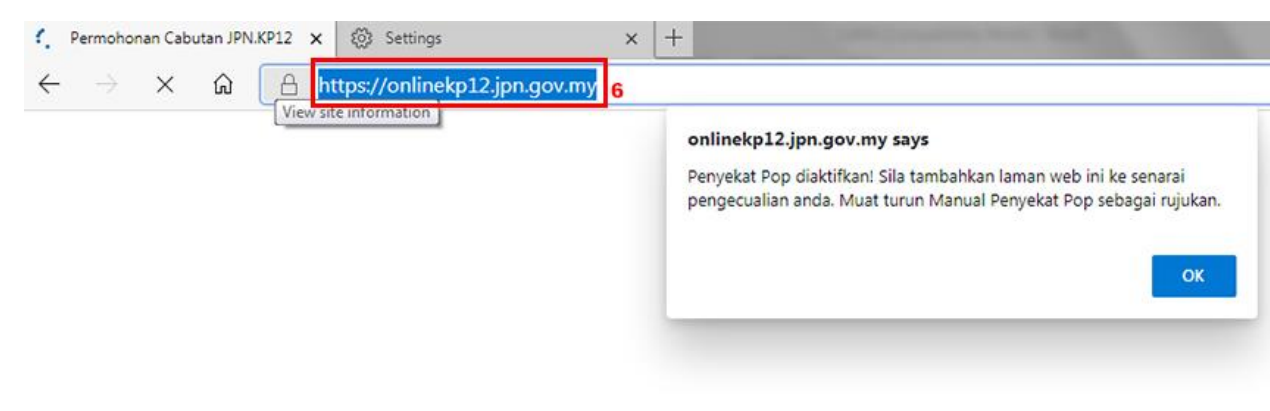

6. Sila highlight dan copy link https://onlinekp12.jpn.gov.my

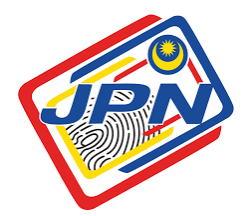

- 7. Kemudian sila letakkan link tersebut di ruangan Address a site
- 8. Dan akhir sekali tekan butang Add.

| ← Site permissions / Pop-ups and redirects   |     |
|----------------------------------------------|-----|
| Block (recommended)                          | •   |
| Block                                        | Add |
| No sites added                               |     |
| Allow                                        | Add |
| https://kayak.com:443                        |     |
| Chttps://de.k                                |     |
| https://fi.ka                                |     |
| http://www<br>https://onlinekp12.jpn.gov.my/ |     |
| https://kaya                                 |     |
| https://kay.                                 |     |
| https://kayak.fr:443                         | ••• |
| https://kayak.co.in:443                      |     |
| https://kayak.it:443                         |     |